## **TUTO SITE**

## **FOREVER COUNTRY**

# (<u>www.forevercountry.fr</u>)

# « Accès aux danses apprises »

### Exemple pour :

### Saison 2019-2020 : Niveau Débutant

Etape 1 : Page d'Accueil. Cliquez sur les trois traits blancs situés en haut à gauche.

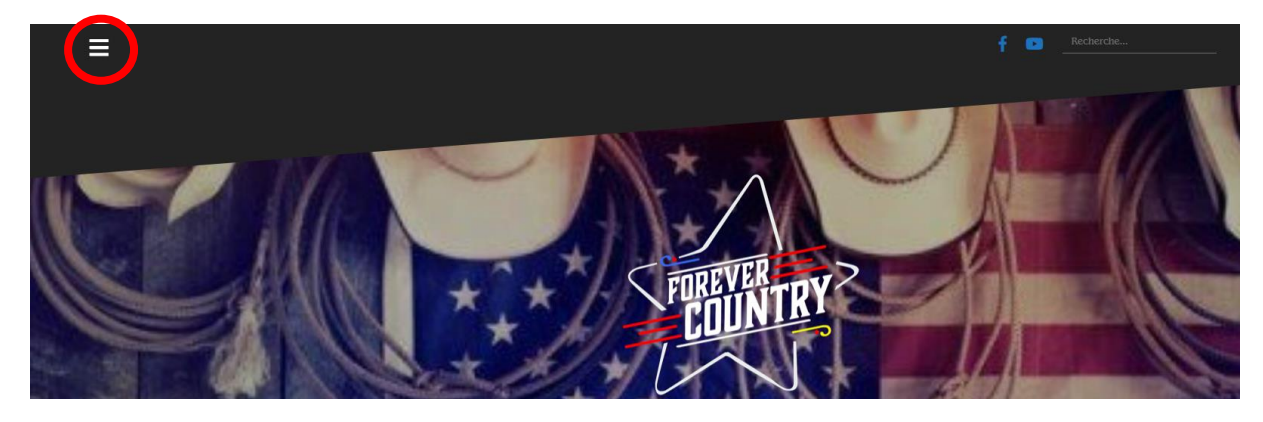

#### <u>Etape 2</u> : Programme, cliquez sur le « + » à côté de « Programme »

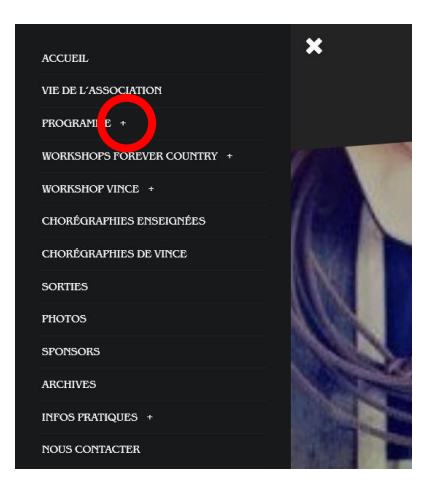

<u>Etape 5</u> : Vous aurez accès aux danses apprises durant les cours, de la plus récente à la plus ancienne. Bonnes Révisions ;-)

Etape 3 : Saisons, cliquez sur le « + » à côté de « Saison 2019-2020 »

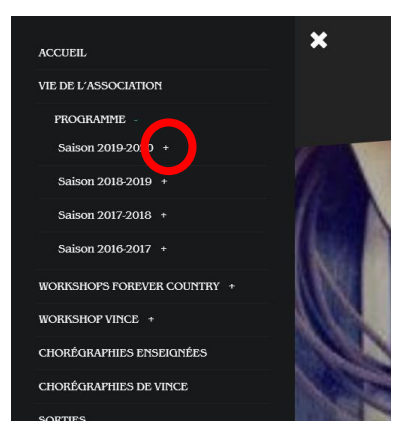

#### Etape 4 : Niveaux, cliquez sur le « + » à côté de « Débutant »

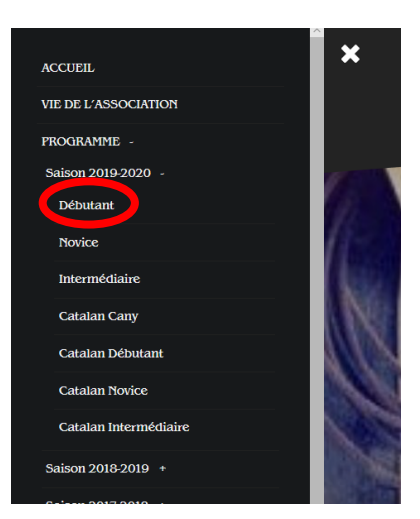